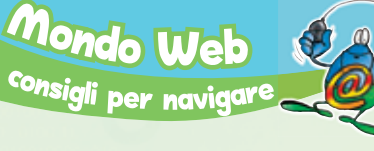

# Il film lo noleggio su YouTube

Il sito di condivisione video più famoso del web lancia un nuovo servizio on line per vedere pellicole a pagamento.

Chi non conosce **YouTube?** Il popolare sito web è nato 5 anni fa per ospitare i video amatoriali pubblicati dagli utenti, dai video delle vacanze ai reportage su matrimoni ed eventi sportivi.

Nel corso degli anni a questa funzione se ne è aggiunta una seconda altrettanto di successo, ma molto meno legale: condividere materiale video coperto da **copyright** Help Basta fare un giro su YouTube per scoprire che una grossa percentuale dei video pubblicati dagli utenti riguarda ormai videoclip o scene di film e telefilm.

Questa pratica illegale ha fatto preoccupare le case di produzione di cinema e musica, i cui incassi si sono già alquanto ridotti a causa del **download illegale** dei propri prodotti. In risposta a questo crescente fenomeno YouTube ha proposto agli Studios una soluzione che permetterà a entrambe

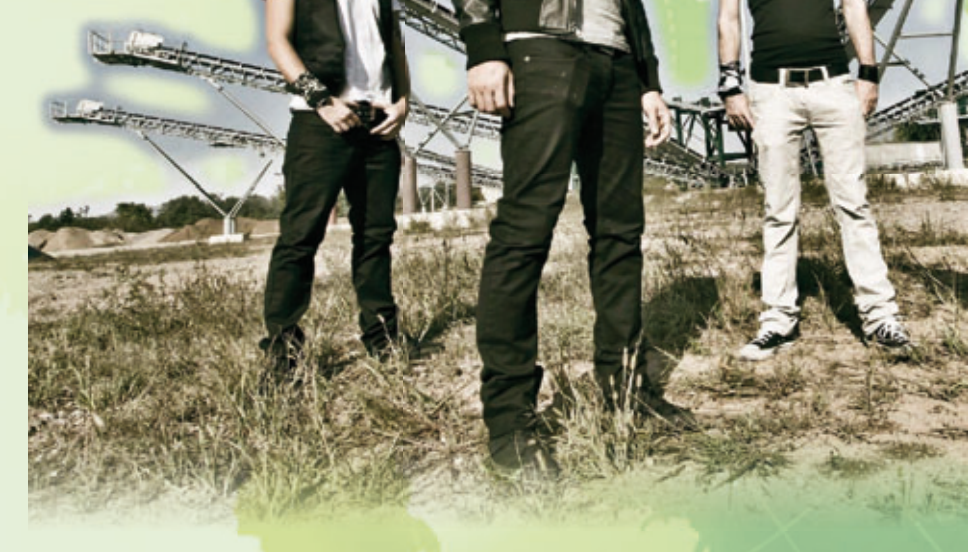

le parti di continuare a guadagnare sui contenuti multimediali (film e video musicali).

La soluzione si chiama video noleg-

I Finley sono tra le band italiane più cliccate dai ragazzi.

ou Tube

### ⊖ ⊖ ⊖

### I trucchi di Mister Bit

### Firefox: la volpe è tornata

Firefox, il **browser Hep** gratuito per navigare in Internet, continua a rinnovarsi conquistando nuovi fan in giro per il mondo. Una delle sue particolarità, che lo ha reso per molti una valida alternativa a Internet Explorer, è la possibilità di tenere aperte più pagine web all'interno di un'unica finestra.

A questa simpatica funzione, si è aggiunta da pochi giorni la **Tab Preview**, che consente di visualizzare un'anteprima delle pagine Web aperte semplicemente passandovi sopra con il mouse.

Per installare Tab Preview, occorre avviare Mozilla Firefox (per chi non lo possedesse, è scaricabile gratuitamente da http://www.mozilla-europe.org/it/firefox/). Clicchiamo ora su **Strumenti\Componenti aggiuntivi**, quindi sul pulsante **Esplora**. Nella casella bianca in alto, digitiamo **Tab Preview** e premiamo il pulsante **Invio** (o **Enter**) su tastiera. Selezioniamo dall'elenco che comparirà in basso il componente **Tab Pre**view quindi clicchiamo sul pulsante **Aggiungi a Firefox**.(*fig. 1*)

Premiamo ora il pulsante **Installa** adesso, infine riavviamo Firefox

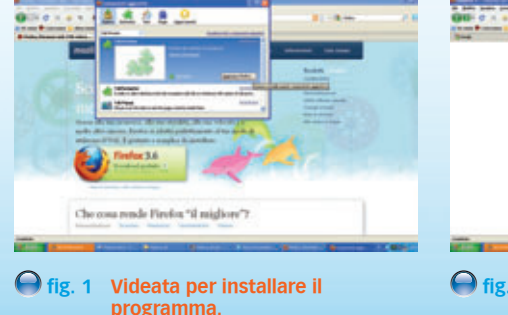

premendo il tasto **Riavvia Firefox**. A questo punto apriamo i nostri siti preferiti, utilizzando la combinazione di tasti **Ctrl T** per visualizzare ogni sito in una pagina diversa. Infine passiamo con il cursore del mouse sulle varie schede per visualizzare finalmente l'anteprima delle nostre pagine web.(*fig. 2*)

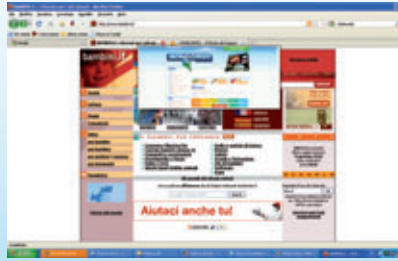

fig. 2 Finestra per visualizzare l'anteprima delle nostre pagine.

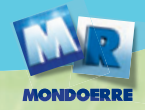

Nel prossimo futuro, per pochi dollari o euro si noleggeranno film come "Percy Jackson e gli Dei dell'Olimpo" su YouTube.

dell'utente di qualche dollaro per il noleggio. Una vera rivoluzione per il sito, che entrerebbe in questo modo nel mondo del video noleggio, ottenendo una nuova fonte di reddito, oltre alla pubblicità.

Il progetto è partito in via sperimentale a gennaio, mettendo a disposizione cinque pellicole di produttori indipendenti presentate in concorso al Sundance Festival. I film possono essere noleggiati a un costo di 4 dollari l'uno e sono disponibili per 48 ore.

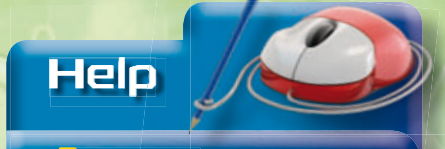

Browser: si definisce browser\_gualungue programma che consente di navigare in internet.

**Copyright:** letteralmente significa "diritto di copia"; indica l'insieme delle normative sul diritto d'autore, che tutelano chi crea musica, film o qualunque opera creativa.

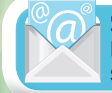

**Scrivi a Mr. Bit** Per qualunque dubbio o consiglio scrivi a misterbit@email.it

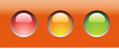

### Bollettino del navigante

### Le mie foto prendono forma

Andando a zonzo per Internet è facile scovare centinaia di foto dei nostri artisti preferiti. A questo punto abbiamo due possibilità: salvarle una ad una sul computer di casa, oppure raccoglierle in un simpatico collage a forma di cuore o di stella con Shape Collage Online.

gio. Le maggiori case di produzione

potrebbero mettere a disposizione

i propri film e videoclip su YouTube

in cambio del pagamento da parte

Colleghiamoci al sito http://www. shapecollage.com/online/. Alla voce Step 1 inseriamo l'indirizzo Web di una o più pagine contenenti le immagini che ci interessano (un indirizzo per ogni riga).

A questo punto posizioniamoci nella casella Step 2 e selezioniamo la forma del collage fra quelle disponibili oppure inseriamo un testo personalizzato nell'apposita casella.(fig. 3) Infine premiamo il pulsante Create.

Nella pagina successiva potremo visualizzare l'anteprima del nostro collage.(fig. 4) Ora non ci resta che salvare il collage sul nostro computer, cliccando con il tasto destro sulla pagina web e scegliendo Salva immagine con nome.

Per chi non si accontenta del programma on line di Shape Collage, esiste anche una versione scaricabile, tramite il tasto Download, contenente alcune opzioni di configurazione aggiuntive (ad esempio un numero maggiore di forme per i collage).

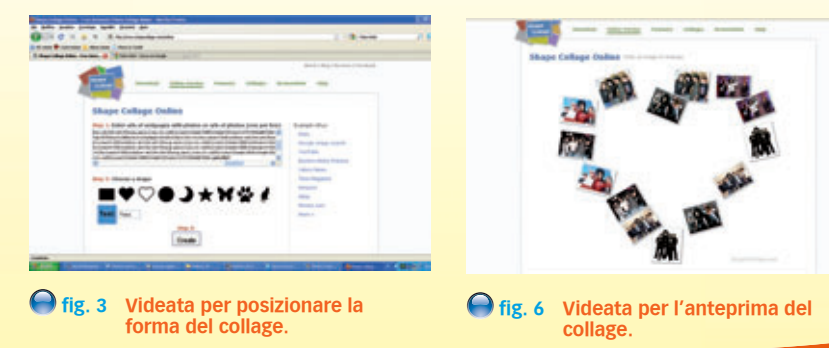

Lorenzo Corvi

## aprile 2010 - MONDOERRE 45